# **WEBINAR** COVD-19AGENDAMENTO E CONVOCATÓRIA PARA VACINAÇÃO

#### 11FEV. | 10H00

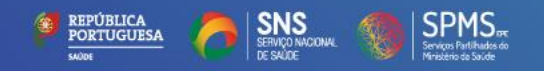

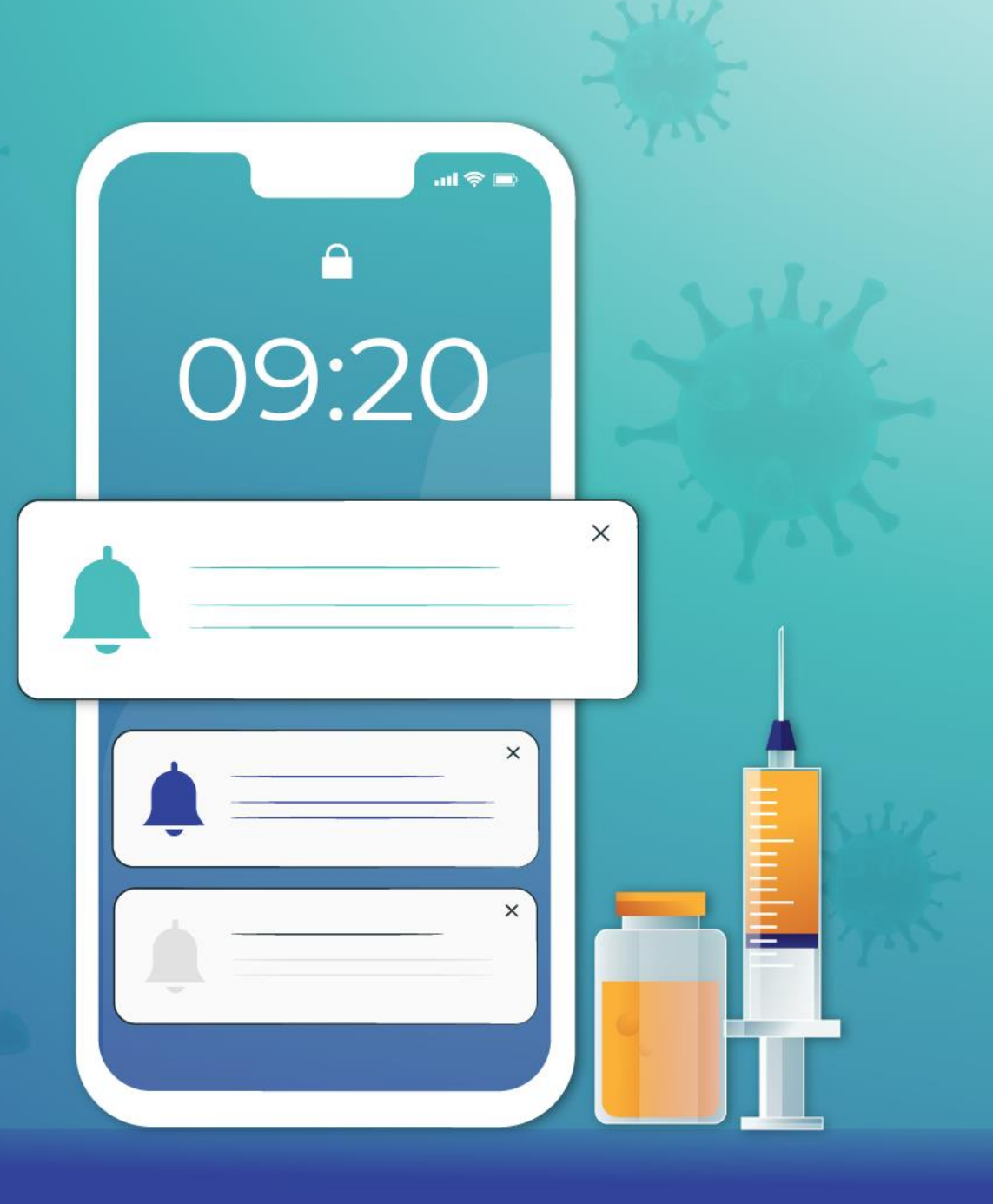

### Apuramento da lista de elegíveis

#### Critérios definidos na Norma N.º 002/2021 da DGS

#### 3. Os grupos prioritários para a vacinação contra a COVID-19 são:

| Fase 1 | Profissionais de saúde diretamente envolvio            | dos na prestação de cuidados a doentes      |
|--------|--------------------------------------------------------|---------------------------------------------|
|        | Profissionais, residentes e utentes em Esti            | ruturas Residenciais para Pessoas Idosas    |
|        | (ERPI), instituições similares (nos termos d           | la Orientação 009/2020 da DGS), e Rede      |
|        | Nacional de Cuidados Continuados Integrac              |                                             |
|        | Possoas de idade >50 anos, com polo                    | Possoas com 80 ou mais apos de idade        |
|        | ressoas de luade ≥50 años, com pelo                    | Pessoas com 80 ou mais años de idade        |
|        | menos uma das seguintes patologias:                    |                                             |
|        | <ul> <li>Insuficiência cardíaca</li> </ul>             |                                             |
|        | <ul> <li>Doença coronária</li> </ul>                   |                                             |
|        | <ul> <li>Insuficiência renal</li> </ul>                |                                             |
|        | (TFG < 60ml/min)                                       |                                             |
|        | <ul> <li>Doença pulmonar obstrutiva crónica</li> </ul> |                                             |
|        | (DPOC) ou doença respiratória crónica                  |                                             |
|        | sob suporte ventilatório e/ou                          |                                             |
|        | oxigenoterapia de longa duração                        |                                             |
|        | Profissionais das forças armadas, forças de            | segurança, serviços críticos e titulares de |
|        | órgãos de soberania e altas entidades públi            | cas².                                       |

- Informação sobre as comorbilidades é analisada sobre os diagnósticos ICPC-2 para os Cuidados de Saúde Primários e sobre os diagnósticos ICD-10 para os Cuidados de Saúde Hospitalares
- Informação sobre a idade é analisada sobre o Registo
   Nacional do Utente
- ✓ São retirados, diariamente:
  - Falecidos com base na data de óbito do RNU
  - Infetados por COVID-19 com base nos dados do SINAVE Lab
  - ✓ Vacinados com base no RSE Vacinas

### Processo de agendamento e convocatória

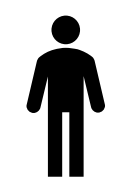

O Sr. Manuel tem 62 anos e é utente com insuficiência cardíaca, há 3 anos. O seu médico de família fez o registo dessa informação.

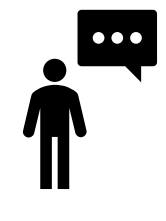

O Sr. Manuel responde: SNS.123456789.SIM e recebe uma mensagem do 2424 no seu telemóvel:

COVID19: Resposta registada. Vacinacao em Centro de Saude de Alvalade, Av. do Brasil n. 53, Pavilhao 33 -Parque de Saude de Lisboa - 1749-080 Lisboa

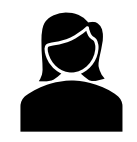

A Enf.ª Paula agenda vacinação contra COVID-19 no SClínico CSP para o Sr. Manuel. Fica programado para dia 15 de fevereiro, às 09h00.

O Sr. Manuel recebe uma mensagem do 2424 no seu telemóvel:

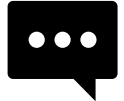

COVID19: Manuel, vacinacao 15/02/2021 as 09:00, em Centro de Saude de Alvalade. Responda: SNS.NUMERO UTENTE.SIM/NAO ate 12 FEV Ex: SNS.11111111.SIM

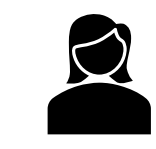

A Enf.<sup>ª</sup> Paula verifica que o Sr. Manuel confirmou presença no centro de saúde no dia 15 de fevereiro, às 09h00.

| _ |  |  |   |
|---|--|--|---|
|   |  |  | • |

O Sr. Manuel recebe uma mensagem do 2424 no seu telemóvel no dia 14 de fevereiro:

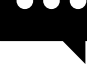

COVID19: Nao se esqueca. Vacinacao amanha as 09:00 em Centro de Saúde de Alvalade.

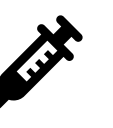

O Sr. Manuel é vacinado no dia 15 de fevereiro. A Enf.ª Paula faz o seu registo da inoculação no Vacinas.

# SMS – Processo de agendamento e convocatória (a partir de 15 de fevereiro)

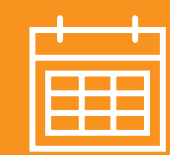

#### Dia N:

- Seleção dos utentes a agendar a partir da lista de elegíveis para dia N + 4
- Envio de SMS ao utente para responder até dia N + 1

COVID19: [PRIMEIRO NOME], vacinacao 04/02/2021 as 10:02, em [NOME CURTO UNIDADE]. Responda: SNS.NUMERO UTENTE.SIM/NAO ate 01 FEV Ex: SNS.111111111.SIM

#### Dia N + 1:

#### Resposta do utente

• Se resposta SIM, recebe SMS de confirmação COVID19: Resposta registada. Vacinacao em [NOME LOCAL CURTO], [MORADA]

#### Dia N + 2:

- Se resposta SIM
  - Utente fica sinalizado na agenda a cor verde
- Se resposta NÃO
  - Utente fica sinalizado na agenda a cor vermelha para ser tratado de forma manual
- Se ausência de resposta
  - Utente não sai da lista e fica sem cor associada para ser tratado de forma manual

#### Dia N + 3:

- Agendamentos por telefone para os *slots* em que os utentes responderam NÃO ou não responderam
- Envio de SMS recordatória ao utente para vacinação no dia seguinte

COVID19: Nao se esqueca. Vacinacao amanha as HH:MM em [NOME LOCAL CURTO].

#### Dia N + 4:

• Dia da vacinação

## Ē

#### Processo Automatizado

#### Não disponível nesta fase piloto

- 1. É disponibilizado ao SClinico-CSP uma lista de utentes elegíveis, com base nos critérios definidos pelas Autoridades de Saúde.
- 2. É realizado um agendamento de forma automática para esses utentes numa sala criada especificamente para o efeito, em cada Unidade de Saúde com utentes inscritos, designada "VacC19 Vacinação COVID-19". Este agendamento é realizado tendo por base, quer a disponibilidade de administração de vacinas de cada Unidade de Saúde, quer o stock de vacinas disponível.
- 3. É enviado um SMS automático ao utente, informando-o da data e hora da sua inoculação (com antecedência considerada adequada à resposta do utente).
- 4.O utente poderá recusar o agendamento uma vez. À segunda recusa passará a constar no processo manual, no estado "Anulado", mas estará sempre elegível para a inoculação.
- 5.O processo automático aplica-se unicamente ao agendamento da primeira inoculação. O enfermeiro deverá, no momento da realização da primeira inoculação, agendar de imediato a segunda inoculação (se aplicável). Esta deverá ser realizada para a mesma sala, garantindo-se assim a rastreabilidade.

#### Processo Manual

 Caso não tenha sido possível remeter SMS a um determinado utente identificado como elegível (por este não ter o contacto pessoal registado no Registo Nacional de Utentes (RNU), por exemplo), ou se por algum motivo o utente não tenha sido contemplado no processo automático, será possível proceder ao agendamento de forma manual, tanto pelo enfermeiro como pelo administrativo.

#### 1. Agendamento manual de consultas para vacinação COVID-19

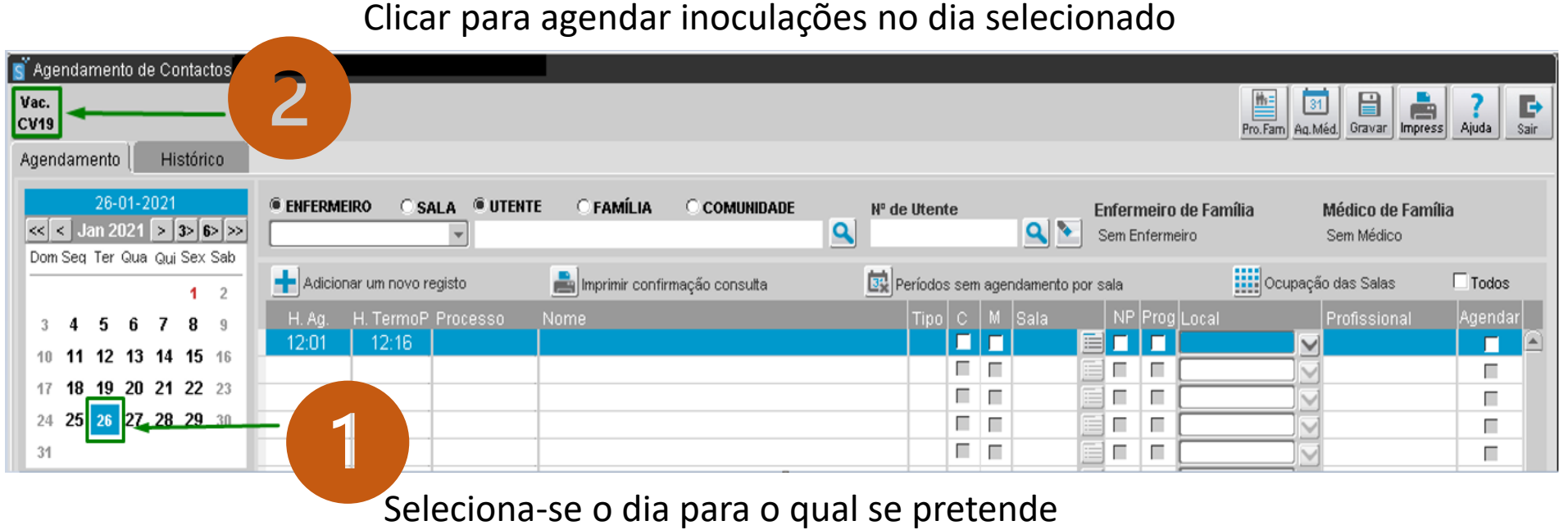

efetuar o agendamento.

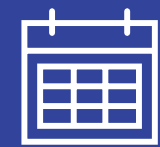

### Processo de agendamento e convocatória SClínico CSP

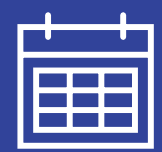

### 2. Confirmar o dia e o número de vacinas disponíveis

| Agendar Vaci<br>Nº SNS NOP | nação covid-19 p<br>Nome | oara o dia:26-01-2021       | Vacina(s) disponiveis: 24             | Dta nasc.         | ldade de a      |
|----------------------------|--------------------------|-----------------------------|---------------------------------------|-------------------|-----------------|
| Médico de Famil            | a                        | Enfermeiro de Familia       | Estado<br>Aguarda agendamento (1°+2°) |                   | esquisar Limpar |
| Convocatória               | Hora Nº SNS              | Nome<br>ANA MARGARIDA :     | Dta nasc.<br>05-10-194:               | Morada<br>AVENIDA | Telefone        |
|                            | 37                       | TERESA ISABEL               | 03-12-1916                            | Lugar             | 920             |
|                            | 15                       | ERNESTO                     | 29-09-2000                            | RUA               | 291             |
|                            | 16:                      | JOAO JOSE<br>DANIEL JEVELIM | 25-07-1964                            | RUA               |                 |
|                            | 39                       | MARIBEL                     | 13-08-1973                            | AVD               |                 |
| Г <b>—</b> —               | 17                       | RAQUEL ANDREIA              | 26-06-1996                            | RUA               | 52              |
|                            | 19                       | SERGIO                      | 04-10-1979                            | AVENIDA           | 21 —            |
| <b>└</b>                   | 18                       | DALIA MARIA                 | 28-07-1997                            | RUA               | 91              |
|                            | 15                       | NELSON                      | 18-08-1953                            | RUA               | 21              |
|                            | 15                       | JUVELINA                    | 22-10-1983                            | RUA               |                 |
|                            | 19                       | MARIA DOLORES               | 18-01-1976                            | RUA               |                 |
|                            | 31                       | SALETE                      | 01-02-1976                            | PRCT              |                 |
|                            | 29                       |                             | 24-11-1947                            | PCT               |                 |
|                            | 31                       | LIMAKATSO                   | 15-07-1921                            | HE                |                 |

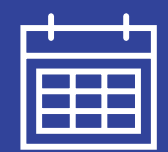

### 3. Selecionar os utentes elegíveis que se pretende agendar para o dia

selecionado

|                       | Agendar Vacinação covid-19<br>Nº SNS NOP Nome          | oara o dia: 26-01-2021 Vac | ina(s) disponiveis: 24      | Dta nasc. Idade de a |
|-----------------------|--------------------------------------------------------|----------------------------|-----------------------------|----------------------|
|                       | Médico de Familia                                      | Enfermeiro de Familia      | stado                       |                      |
|                       |                                                        | <b></b>                    | Aguarda agendamento (1°+2°) | Pesquisar Limpar     |
|                       | Convocatória <sup>(1)</sup> Hora <sup>(2)</sup> Nº SNS | Nome                       | Dta nasc. Morada            | Telefone             |
|                       | Telefone 🔽 09:51 🔳 36                                  | ANA MARGARIDA              | 05-10-1945AVENIDA           | 96 🛆 .               |
|                       | SMS 🔽 10:01 📃 37                                       | TERESA ISABEL              | 03-12-1916 Lugar            | 920                  |
|                       | Carta 🔽 10:12 🧮 15                                     | ERNESTO                    | 29-09-2000 RUA              | 291                  |
|                       | Telefone 🔻 10:22 🧮 16:                                 | JOAO JOSE                  | 11-09-1974 RUA              |                      |
| 4 -                   |                                                        | DANIEL JEVELIM             | 25-07-1964 URB              |                      |
| Seleciona-se o utente | 39                                                     | MARIBEL                    | 13-08-1973 AVD              |                      |
|                       | T 17                                                   | RAQUEL ANDREIA             | 26-06-1996 RUA              | 52                   |
|                       | 19                                                     | SERGIO                     | 04-10-1979 AVENIDA          | 21 —                 |
|                       |                                                        | DALIA MARIA                | 28-07-1997 RUA              | 91                   |
|                       | 15                                                     | NELSON                     | 18-08-1953 RUA              | 21                   |
|                       | 15                                                     | JUVELINA                   | 22-10-1983 RUA              |                      |
|                       | 19                                                     | MARIA DOLORES              | 18-01-1976 RUA              |                      |
|                       | 31                                                     | SALETE                     | 01-02-1976 PRCT             |                      |
|                       | 29                                                     | LINA ROSA                  | 24-11-1947 PCT              |                      |
|                       | T 📑 31                                                 | LIMAKATSO                  | 15-07-1921 HE               |                      |
|                       |                                                        |                            |                             | (3)                  |
|                       |                                                        |                            |                             | Cancelar Agendar     |

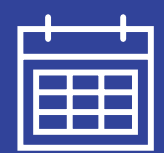

#### 4. Selecionar a forma como o utente deve ser convocado:

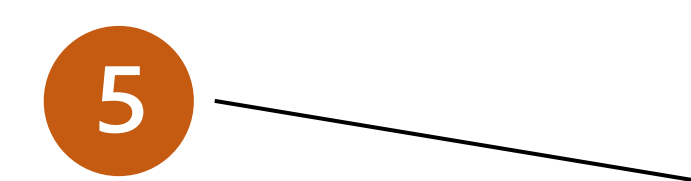

- <u>SMS:</u> O utente receberá um SMS com a data e hora do agendamento;
- <u>Telefone</u>: O profissional deverá contactar o utente por telefone;
- <u>Carta:</u> É aberto um novo separador com a convocatória de marcação para imprimir.

| SNS NOP                            | Nome                       | ia o ula. 20-01-2021 | vacina(s) uispuniveis: 24             | Dta nasc. | ldade de a     |
|------------------------------------|----------------------------|----------------------|---------------------------------------|-----------|----------------|
| édico de Familia                   | E                          | nfermeiro de Familia | Estado<br>Aguarda agendamento (1°+2°) |           | squisar Limpar |
| Convocatória <sup>(1)</sup> Hora ( | <sup>2)</sup> Nº SNS       | Nome                 | Dta nasc.                             | Morada    | Telefone       |
| Telefone 9:51                      | E) 36 <mark>.</mark><br>E1 | ANA MARGARIDA        | 05-10-194                             |           | 96             |
| SMS - 10:01                        | = 37                       | TERESA ISABEL        | 03-12-1916                            | Lugar     | 920            |
| Carta 🔻 10:12                      | = 15                       | ERNESTO              | 29-09-2000                            | RUA       | 291            |
| Telefone V 10:22                   | = 16:                      | JOAO JOSE            | 11-09-1974                            | RUA       |                |
|                                    | 12                         | DANIEL JEVELIM       | 25-07-1964                            | URB       |                |
|                                    | 39                         | MARIBEL              | 13-08-1973                            | AVD       |                |
| <b></b>                            | 17                         | RAQUEL ANDREIA       | 26-06-1996                            | RUA       | 52             |
|                                    | 19                         | SERGIO               | 04-10-1979                            | AVENIDA   | 21             |
| <b></b>                            | 18                         | DALIA MARIA          | 28-07-1997                            | RUA       | 91             |
| <b></b>                            | 15                         | NELSON               | 18-08-1953                            | RUA       | 21             |
| <b>_</b>                           | 15                         | JUVELINA             | 22-10-1983                            | RUA       |                |
| <b>_</b>                           | 19                         | MARIA DOLORES        | 18-01-1976                            | RUA       |                |
| <b>_</b>                           | 31                         | SALETE               | 01-02-1976                            | PRCT      |                |
| <b>_</b>                           | 29                         | LINA ROSA            | 24-11-1947                            | PCT       |                |
| <b>_</b>                           | 31                         | LIMAKATSO            | 15-07-1921                            | HE        |                |
|                                    |                            |                      |                                       |           | (3)            |

### Processo de agendamento e convocatória SClínico CSP

# Ē

ainda vagas para a data

em questão.

#### 5. Escolha da hora da marcação

| 6<br>É automaticamente assumida a | S Utentes elegiveis COOCOCOCOCOCOCOCOCOCOCOCOCOCOCOCOCOCOC                                                                                                    | tentes elegivels<br>gendar Vacinação covid-19 para o dia: 26-01-2021 Selecion<br>SNS NOP Name<br>Lista de vagas disponíveis 2000/000000000000000000000000000000000                                                                    | 7                                                                                                    |
|-----------------------------------|----------------------------------------------------------------------------------------------------|----------------------------------------------------------------------------------------------------|----------------------------------------------------------------------------------------------------|
| primeira hora disponível.         | Convocatória       Hora       (2) H <sup>e</sup> SHS       Nome       I         ✓       Telefone       09:51       36       ANA       I         ✓       SMS       10:01       37       TERES       I         ✓       Carta       10:12       15       ERNES       I         ✓       Telefone       10:22       16:       JOAO       I         ✓       Telefone       10:22       16:       JOAO       I         ✓       Telefone       10:22       16:       JOAO       I         ✓       Telefone       10:22       16:       JOAO       I         ✓       Telefone       10:22       16:       JOAO       I         ✓       Telefone       10:22       T       T       T         ✓       T       T       T       T       T         ✓       T       T       T       T       T | Convectoria     Hora     Hora da consulta       Telefone     09:30     10:33       SMS     10:01     10:33       Carta     10:12     10:54       Telefone     10:22     11:04       V     11:15     11:25       I     11:36     11:46 | Contudo, o profissional<br>poderá selecionar uma<br>outra hora clicando no<br>botão assinalado em (2), |
| A partir do momento em que o      | ontacto associado ao ago                                                                                                    | ndamonto da                                                                                                    | que exibirá as horas                                                                                   |

A partir do momento em que o contacto associado ao agendamento da primeira inoculação seja terminado, o utente deixará de ser exibido nesta lista de utentes elegíveis. O enfermeiro deverá, no momento da realização da primeira inoculação, agendar de imediato a segunda inoculação (se aplicável). Esta deverá ser realizada para a mesma sala, garantindo-se assim a rastreabilidade do utente.

Eind QK Cancel

### Processo de agendamento e convocatória SClínico CSP

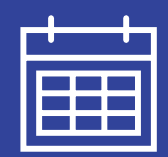

### 6. Desmarcação / Alteração de Hora

O processo de desmarcação não contempla qualquer alteração face ao já existente, importando salientar que, mediante a escolha do motivo de desmarcação, o estado do utente sofre alterações

| S Agendamento de Contacto                     |                                                                                 |                                                                                          |                                                            |
|-----------------------------------------------|---------------------------------------------------------------------------------|------------------------------------------------------------------------------------------|------------------------------------------------------------|
| Vac.                                          |                                                                                 |                                                                                          |                                                            |
| CV19                                          |                                                                                 |                                                                                          | Pro.Fam Aq.Méd Gravar Impress Ajuda Sair                   |
| Agendamento Histórico                         |                                                                                 |                                                                                          |                                                            |
| 29-01-2021<br>< Fev 202' >                    | ○ ENFERMEIRO ◎ SALA ◎ UTE                                                       | NTE O FAMÍLIA O COMUNIDADE                                                               | N° de Utente Enfermeiro de Família Médico de Família       |
| DorSeα TerQuaQuiSexSak<br><b>1 2 3 4 5</b> 6  | 🕂 Adicionar um novo registo                                                     | 📄 Imprimir confirmação consulta                                                          | S Desmarcar Consulta 1000000000000000000000000000000000000 |
| 7 8 9 10 11 12 13<br>14 15 16 17 18 19 20     | H. Ag. H. TermoProcesso<br>09:30 09:37 124401                                   | Nome<br>Manuel Luis Peixoto Pereira                                                      | Detalhes:                                                  |
| 21 22 23 24 25 26 27<br>28                    | 09:37 09:44 156001<br>09:44 09:51 24701                                         | Joaquim Alves Devezas<br>Manuel Fernando Moreira Regi<br>Francisco, Jose Martins Porcira | CARNEIRO" do dia 09-02-2021 às 10:33h ?                    |
|                                               | 09:58 10:05 16401<br>10:05 10:12 230601                                         | Jose Fernando Oliveira Barbos<br>Jose Silva Pereira                                      | a                                                          |
| Notas e Tarefas do Dia                        | 10:1210:1916540110:1910:2610902                                                 | Antonio Cerqueda Costa<br>Fernando Silva Dias                                            | Indique o motivo para desmarcação:                         |
| NOTAS CONTATO                                 | 10:26         10:32         696401           10:33         10:39         696401 | Amadeu Neves Pinto Carneiro<br>Amadeu Neves Pinto Carneiro                               | 2 - Motivo imputado à instituição<br>3 - Óbito             |
| Notas Associadas ao Conta                     |                                                                                 |                                                                                          | 4 - Outro                                                  |
|                                               |                                                                                 |                                                                                          | Observações:                                               |
| egistado por:<br>Data 29.01.202 Hora 18:23 N. | Beneficiário: Ξr                                                                | t. Responsável:                                                                          | )r                                                         |
| CONTACTOS/CONSULTAS A                         | GENDADAS<br>'Contacto Profissio                                                 | nal ÚLT                                                                                  | IM<br>a                                                    |
| 09-02-20210:33 Consulta c                     | de Enfermagem                                                                   | 26-<br>03-<br>03-<br>03-                                                                 | 02<br>02<br>02<br>02<br>02<br>02                           |
|                                               |                                                                                 |                                                                                          | 09-201Hipert. Vanessa Neves                                |

- Motivos imputado ao utente: O utente passa a constar na lista de utentes com o estado "Aguarda agendamento";
- Motivo imputado à instituição: O utente passa a constar na lista de utentes com o estado "Aguarda agendamento", no entanto sai do processo automatizado e passará a ser seguido no processo manual;
- <u>Óbito</u>: O utente passa a constar na lista de utentes com o estado "Anulado";
- 4. <u>Outro</u>: O utente passa a constar na lista de utentes com o estado "Anulado";

### O testemunho de um piloto Dr. Álvaro Pereira, em representação da ARS Norte

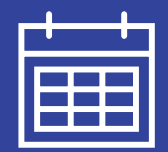

#### 1. Novo Ecrã de Lista de Elegíveis

| Age  |                 |             |                    |             |                                  |                   |             |                 |                |                 |           |                               |              |                 |
|------|-----------------|-------------|--------------------|-------------|----------------------------------|-------------------|-------------|-----------------|----------------|-----------------|-----------|-------------------------------|--------------|-----------------|
| Vac. |                 |             |                    |             |                                  |                   |             |                 |                |                 |           |                               |              | h ? 🕞           |
| v 13 |                 | Part data a |                    |             |                                  |                   |             |                 |                |                 |           |                               | Gravar       | ress Aluda Sair |
| geno | amento 👔 I      | Historico   | )                  |             |                                  |                   |             |                 |                |                 |           |                               |              |                 |
|      | 10-02-202       | 21          |                    | I ENFEI     | RMEIRO O SALA ® UTENTE           |                   | COMUNIDA    |                 | de litente     |                 | Enformoir | o do Família                  | Módico do Fa | nília           |
| υ    | tentes elegivei | s 2000      | - : : :<br>- : : : |             |                                  |                   |             |                 |                |                 |           |                               |              | <u>ে স ×</u>    |
| А    | gendar Vaci     | nação       | covi               | id-19 para  | a o dia: 10-02-2021 Se           | lecionados: 4 Va  | ncina(s) di | sponiveis: 42   |                |                 |           |                               |              |                 |
| N°   | SNS NOF         |             | N                  | lome        |                                  |                   |             | •               | Dta nasc.      | ldade de        | а         |                               |              | $\mathbf{D}$    |
|      |                 |             |                    |             |                                  |                   |             |                 |                |                 |           |                               |              |                 |
| M    | édico de Famili | a           |                    | En          | fermeiro de Familia              | Estado            |             |                 | Unidade de     | Saúde           | -         |                               |              |                 |
|      |                 |             |                    | -           | •                                | Aguarda agendamen | ito         | -               | DR J PAULIN    | 10              |           | <ul> <li>Pesquisar</li> </ul> | Limpar       |                 |
|      | Convocatória    | Нога        |                    | Nº SNS      | Nome                             |                   | Idade       | Morada          |                | т               | elefone   | Estado                        | Unidade Saú  | de 🖌            |
| Г    | -               |             |                    | 157909622   | LIANDRO JESSIE MILAGAIA PENTIEIR | :0                | 74 anos     | RUA JULIA LE    | 2              | 2 ESQ 2205 AL   |           | Aguarda Agendamento           | DR J PAULING |                 |
| Г    | -               |             |                    | 697051315   | ALZIRA FERREIRA CARVALHO SIMO    | ES                | 54 anos     | AVENIDA (       | AMA            | ESQ 2735 Av2    | 19202775  | Aguarda Agendamento           | DR J PAULING | )               |
| Г    | -               |             |                    | 389852061   | JOAQUIM GONCALVES BEIRAO         |                   | 118 anos    | RUA PE S        | INTE C         | 85 AGUALVA      |           | Aguarda Agendamento           | DR J PAULING | )               |
| Γ    | -               |             |                    | 195000357   | IRJA MEMDES RINGLER DAMORIM      |                   | 68 anos     | RSOL N,75       | Uz/            | EIRAO-MEM N 2   | 19161393  | Aguarda Agendamento           | DR J PAULING | )               |
|      | Telefone 🔻      | 10:03       |                    | 383068712   | BRUNA ALEXANDRA FERREIRA RIBE    | IRO               | 48 anos     | RUA ESCOLA      |                | CARLOS,1 C 269  | 63489567  | Aguarda Agendamento           | DR J PAULING | )               |
|      | Telefone 💌      | 10:12       |                    | 381964384   | ORTELINDA MENDY LOUISE GOMER.    | ZINDO             | 63 anos     | RUA LIRIOS,LTE  | E,1 ESQ 2725 A | LGUEIRAO-MEI    |           | Aguarda Agendamento           | DR J PAULING | )               |
| Г    | <b>•</b>        |             |                    | 150830191   | EMILIANO ADOSINDA RAPHAEL NAS    | SUR               | 100 anos    | PRCT SACADUR    | RA CABRAL N;   | 22,3 ESQ 2205 2 | 19160242  | Aguarda Agendamento           | DR J PAULING | )               |
|      | Telefone 💌      | 10:28       |                    | 24356217    | 8 KENEDY KAFUQUENO NOIA          | LA NHOMBE         | 53 anos     | RUA JULIA L     | EAL CAMAF      | RA,12,2 ESQ     |           | Aguarda Agendamer             | it DR J PAUL | INO             |
| Γ    | <b>•</b>        |             |                    | 285751761   | LILIANA MACHADO SILVA LOPES      |                   | 58 anos     | RUA RUA MOIN    | HO NOVO,9 BL   | C 7,2 A 2710 S  |           | Aguarda Agendamento           | DR J PAULING | )               |
| Г    | <b>•</b>        |             |                    | 379659469   | FERDINANDO NTELA FUERTES SERIO   | )                 | 89 anos     | AVD GAGO CO     | UTINHO,11,2 D  | TO 2655 ERICEI  |           | Aguarda Agendamento           | DR J PAULING |                 |
| Γ    | -               |             |                    | 379646115   | IBRAHIMA NSIONA MARGARIDO LEO    | USSIMO            | 27 anos     | RUA JORGE CA    | STILHO,51,CA   | √ ESQ 4595 EIR  |           | Aguarda Agendamento           | DR J PAULING |                 |
| 7    | Telefone 💌      | 10:20       |                    | 290591129   | JOSÉ AFONSO RIBEIRO              | ×                 | 112 anos    | PCT INDIA,14E,F | R/C ESQ R/C 27 | 35 AGUALVA- 9   | 19313463  | Aguarda Agendamento           | DR J PAULING |                 |
| Г    |                 |             |                    | 125819960   | DANIEL JEVELIM APOSTOLO VIENA    |                   | 56 anos     | URB FITARES R   | UA PARQUE,L1   | E 37,3 CAV DT   |           | Aguarda Agendamento           | DR J PAULING |                 |
| Г    |                 |             |                    | 398622483   | MARIBEL ESPORADICA               |                   | 47 anos     | AVD GAGO CO     | UTINHO,53,R/C  | R/C 2735 AGU    |           | Aguarda Agendamento           | DR J PAULING |                 |
| Γ    | -               |             |                    | 318992247   | SALETE SADUNY PENEDO A           |                   | 45 anos     | PRCT SACADUR    | RA CABRAL N,   | 9,1 ESQ 2490 A  |           | Aguarda Agendamento           | DR J PAULING |                 |
|      | Utente com      | mais de 8   | 30 ar              | ios e comor | bilidade 1                       |                   |             |                 |                |                 |           | Cancelar                      | Agendar      |                 |
|      |                 |             |                    |             |                                  |                   |             |                 |                |                 |           |                               |              |                 |
|      |                 | 1           |                    |             |                                  |                   | ~           |                 |                |                 |           |                               |              | ~               |

Este ecrã foi remodelado para:

- Sinalizar os utentes com comorbilidades e mais de 80 anos
- II. Apresentar a unidade de saúde onde o utente se encontra inscrito para permitir agendamentos num único local de inoculação
- III. Apresentar o estado do utente em todo o processo de inoculação com atribuição de cor específica na coluna de Estado, a cada estado em que o utente se encontra.

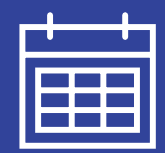

#### 2. Parametrização do Processo de Vacinação por Local

| Vac. 35                                                                                                    |                                                                                                    |                                                                     |                                                                |                                                      |                                                 |                                              |                                          |                                                       |                         |              |
|----------------------------------------------------------------------------------------------------|----------------------------------------------------------------------------------------------------|---------------------------------------------------------------------|----------------------------------------------------------------|------------------------------------------------------|-------------------------------------------------|----------------------------------------------|------------------------------------------|-------------------------------------------------------|-------------------------|--------------|
| CV1S Paramt.                                                                                                    |                                                                                                    |                                                                     |                                                                |                                                      |                                                 |                                              |                                          | Pro.Fam Aq.I                                          | 31)<br>Méd. Gravar Impr | ess Ajuda Sa |
| gendamento Histórico                                                                                                    |                                                                                                    |                                                                     |                                                                |                                                      |                                                 |                                              |                                          |                                                       |                         |              |
| 09-02-2021                                                                                                    | ENFERMEIRO CSALA OUTENTE C                                                                                                    | FAMÍLIA O CO                                                        | MUNIDADE                                                       | Nº d                                                 | le Utente                                       | Q 🔊                                          | Enfermeiro d                             | le Família                                            | Médico de Fan           | nília        |
| Dom Seg Ter Qua Qui Sex Sab                                                                                                    |                                                                                                    |                                                                     |                                                                |                                                      |                                                 |                                              | Somernomol                               | •                                                     | Sommetaico              |              |
| 123456                                                                                                    | 🕂 Adicionar um novo registo 🛛 🚔 In                                                                                                    | nprimir confirmação o                                               | ensulta                                                        | 武                                                    | Períodos sem ag                                 | gendamento po                                | r sala                                   | Ocupaç                                                | ão das Salas            | Todos        |
| 7 9 9 10 11 12 12                                                                                                    | H. Aq. H. TermoP Processo Nome                                                                                                    |                                                                     |                                                                | ~                                                    | Tipo C N                                        | / Sala                                       | NP Prog L                                | .ocal                                                 | Profissional            | Agendar      |
|                                                                                                    | 14:33 14:48                                                                                                    |                                                                     |                                                                |                                                      |                                                 |                                              |                                          |                                                       | 1                       |              |
| 14 15 10 17 16 19 20                                                                                                    | Parametros Vacinacão Covid19 - 7 Unidade                                                                                                    | Dr. I Paulino                                                       |                                                                |                                                      |                                                 |                                              |                                          | ٦ <i>٢</i>                                            | -                       | 1 11         |
| 21 22 23 24 25 20 27                                                                                                    | 2,                                                                                                    |                                                                     |                                                                |                                                      |                                                 |                                              |                                          |                                                       |                         |              |
| 28                                                                                                    |                                                                                                    |                                                                     |                                                                |                                                      |                                                 |                                              |                                          |                                                       |                         |              |
|                                                                                                    |                                                                                                    |                                                                     |                                                                |                                                      |                                                 |                                              |                                          |                                                       |                         |              |
| NOTAS/TAREFAS DIA 🛛 📃 🔛                                                                                                    | Capacidade de inoculação Disponibilio                                                                                                    | lade de vacinas                                                     | Locais d                                                       | de vacinação                                         |                                                 |                                              |                                          |                                                       |                         |              |
| Notas e Tarefas do Dia                                                                                                    |                                                                                                    |                                                                     |                                                                |                                                      |                                                 | D                                            |                                          |                                                       |                         |              |
|                                                                                                    |                                                                                                    | 0 2112400                                                           |                                                                |                                                      |                                                 |                                              |                                          | 22.2024                                               |                         |              |
| 1                                                                                                    | Inidade de Saúde DE LOALLIN                                                                                                    | 40 - 3113400                                                        |                                                                |                                                      |                                                 | 22-0                                         | JZ-2021 20-0<br>12-2021 18.0             | 02-2021                                               |                         |              |
|                                                                                                    | Unidade de Saúde                                                                                                    |                                                                     |                                                                |                                                      |                                                 |                                              | 52-2021 10-0                             | 52-2021                                               |                         |              |
| NOTAS CONTATO 🛨 🗮                                                                                                    | Unidade de Saúde DR J PAULIN                                                                                                    |                                                                     |                                                                |                                                      |                                                 |                                              |                                          |                                                       |                         |              |
| NOTAS CONTATO 🛨 🗮                                                                                                    | Unidade de Saúde DR J PAULIN                                                                                                    |                                                                     |                                                                |                                                      |                                                 |                                              |                                          |                                                       |                         |              |
| IOTAS CONTATO 🛨 🗮<br>Notas Associadas ao Contato                                                                                  | Unidade de Saúde DR J PAULIN                                                                                                    |                                                                     |                                                                |                                                      |                                                 |                                              |                                          |                                                       |                         |              |
| IOTAS CONTATO                                                                                                    | Unidade de Saúde <u>DR J PAULI</u> N                                                                                                    |                                                                     |                                                                |                                                      |                                                 |                                              |                                          |                                                       |                         |              |
| HOTAS CONTATO                                                                                                    | Unidade de Saude <u>DR J PAULI</u> Y                                                                                                    |                                                                     |                                                                |                                                      |                                                 |                                              |                                          |                                                       |                         |              |
| otas contato 🔹 🗐<br>Iotas Associadas ao Contato<br>V<br>Sejistado por:                                                            | Unidade de Saúde ( <u>DR J PAULE</u>                                                                                                    |                                                                     |                                                                |                                                      |                                                 |                                              |                                          |                                                       |                         |              |
| otas contato                                                                                                    | Unidade de Saude [DR J PAULIN                                                                                                    | CULAÇÃO                                                             |                                                                |                                                      |                                                 |                                              |                                          |                                                       |                         |              |
| IOTAS CONTATO                                                                                                    | Unidade de Saude DR JPAULH                                                                                                    | CULAÇÃO                                                             |                                                                |                                                      |                                                 |                                              |                                          |                                                       |                         |              |
| Inter Associadas ao Contato                                                                                                    | Unidade de Saude ( <u>DR J PAULIN</u><br>CAPACIDADE DE INO<br>Dia Semana                                                                                 | CULAÇÃO<br>Hora Inicio                                              | Hora Fim                                                       | Capacidade                                           | Hora Inicio                                     | Hora Fim                                     | Capacidade                               | Capacidade do dia                                     |                         |              |
| Notas Contato                                                                                                    | Unidade de Saude ( <u>DR J PALLIN</u><br>CAPACIDADE DE INO<br>Dis Semana<br>Comrego                                                                      | CULAÇÃO<br>Hora Inicio                                              | Hora Fim                                                       | Capacidade                                           | Hora Inicio                                     | Hora Fim                                     | Capacidade                               | Capacidade do dia                                     |                         |              |
| Notas Contato                                                                                                    | Unidade de Saude (DR J PAULIN<br>CAPACIDADE DE INO<br>Dis Semans<br>Dornigo<br>Segunda feira                                                             | CULAÇÃO<br>Hora Inicio<br>09.30                                     | Hora Fim<br>13:00                                              | Capacidade<br>20                                     | Hora Inicio<br>14:00                            | Hora Fim<br>16:00                            | Capacidade                               | Capacidade do dia                                     |                         |              |
| Notas contato                                                                                                    | Unidade de Saude DR J PAULIN<br>CAPACIDADE DE INO<br>Dia Semana<br>Comrgo<br>Segunda feira<br>Terça feira                                                | CULAÇÃO<br>Hore Inicio<br>09:30<br>09:30                            | Hora Fim<br>13:00<br>13:00                                     | Capacidade<br>20<br>20                               | Hora Inicio<br>14:00<br>14:00                   | Hora Fim<br>16:00<br>16:00                   | Capacidade<br>15<br>15                   | Capacidade do dia<br>35<br>35                         |                         |              |
| Notas Associadas ao Contato Notas Associadas ao Contato Registado por: Data Hora CONTACTOS/CONSULTAS AGENU Data Hora Consulta/C   | Unidade de Saude DR J PALLIN<br>CAPACIDADE DE INO<br>Dis Semans<br>Comingo<br>Segunda feira<br>Terça feira<br>Quarta feira                               | CULAÇÃO<br>Hora Inclo<br>09:30<br>09:30<br>09:30                    | Hora Fim<br>13:00<br>13:00<br>13:00<br>13:00                   | Capacidade<br>20<br>20<br>25                         | Hora Inicio<br>14:00<br>14:00                   | Hora Fim<br>16:00<br>16:00                   | Capacidade<br>15<br>15                   | Capacidade do dia<br>35<br>35<br>25                   |                         |              |
| Notas Associadas ao Contato Notas Associadas ao Contato Contactos:Consultar/C Data Hora Consultar/C                               | Unidade de Saude (DR J PAULIN<br>CAPACIDADE DE INO<br>Dis Semana<br>Comingo<br>Segunda feira<br>Terça feira<br>Quarta feira<br>Quarta feira              | CULAÇÃO<br>Hora Inicio<br>09:30<br>09:30<br>09:30<br>09:30          | Hora Fim<br>13.00<br>13:00<br>13:00<br>13:00                   | Capacidade<br>20<br>20<br>25<br>20<br>20             | Hora Inicio<br>14:00<br>14:00                   | Hora Fim<br>16:00<br>16:00                   | Capacidade<br>15<br>15<br>15             | Capacidade do dia<br>35<br>35<br>25<br>35             |                         |              |
| Notas Contato Notas Associadas ao Contato  egistado por: tegistado por: tata Hora Contractos:ConsultaS AGEND Data Hora Consulta/G | Unidade de Saude DR JPAULIN<br>CAPACIDADE DE INO<br>Dis Semans<br>Doringo<br>Segunda feira<br>Terça feira<br>Cuarta feira<br>Quarta feira<br>Sexta feira | CULAÇÃO<br>Hora Inicio<br>09:30<br>09:30<br>09:30<br>09:30<br>09:30 | Hora Fin<br>13:00<br>13:00<br>13:00<br>13:00<br>13:00<br>13:00 | Capacidade<br>20<br>20<br>25<br>20<br>25<br>20<br>20 | Hora Inicio<br>14:00<br>14:00<br>14:00<br>14:00 | Hora Fin<br>16:00<br>16:00<br>16:00<br>16:00 | Capacidade<br>15<br>15<br>15<br>15<br>15 | Capacidade do día<br>35<br>35<br>25<br>35<br>35<br>35 |                         |              |

No ecrã de Marcação, é possível aceder às parametrizações para definir por cada local:

- As capacidades de inoculação;
- A quantidade e tipo de vacinas
- Os locais físico onde se procederá a inoculação (ex.: Junta de Freguesia, Bombeiro, etc.)

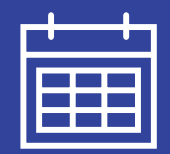

#### 3. Parametrização de Capacidade de Inoculação

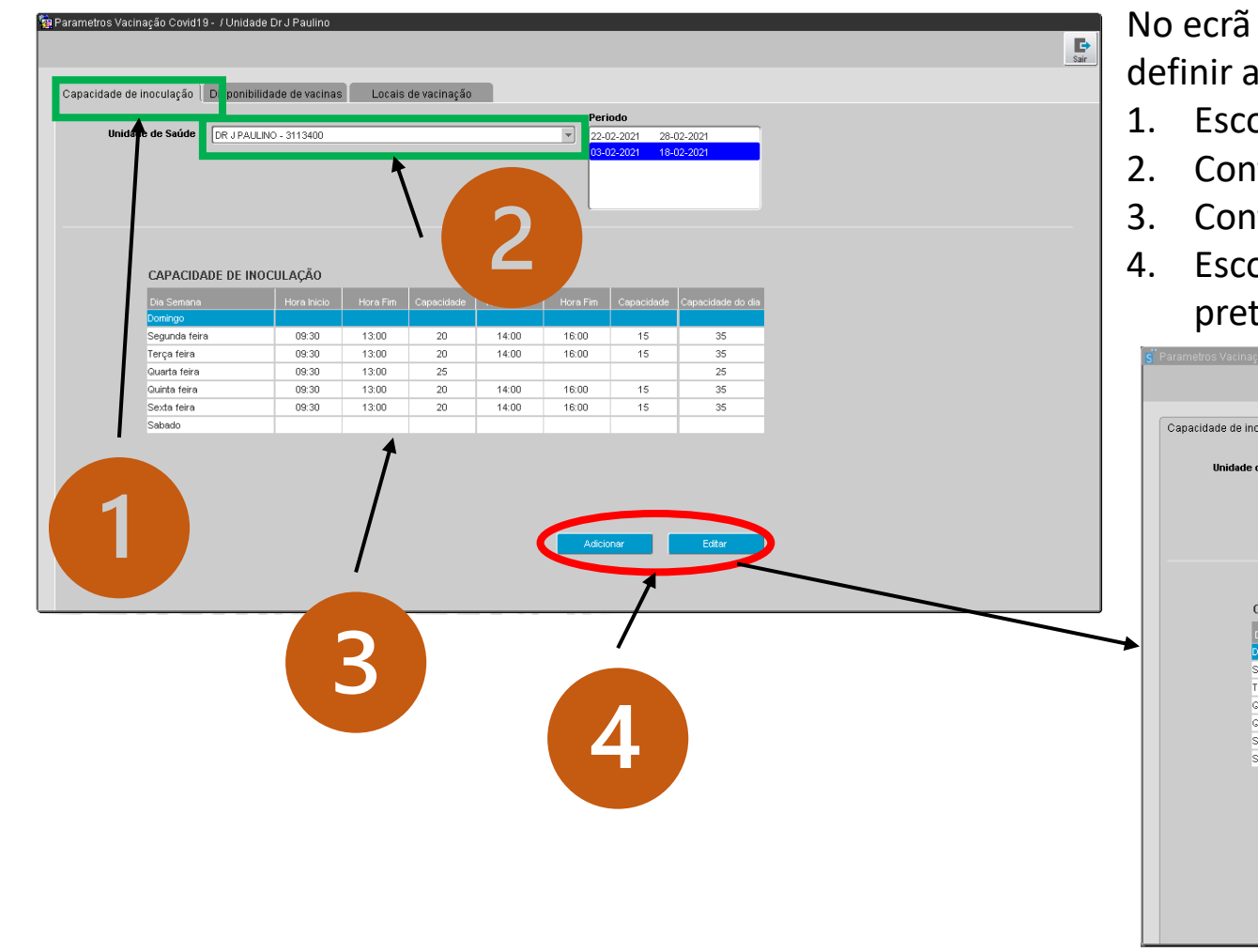

No ecrã de Parametrização do Processo de Vacinação passa a ser possível definir a capacidade de inoculação. Para tal deve-se:

- 1. Escolher o separador de capacidade de inoculação
- 2. Confirmar a unidade de saúde
- 3. Confirmar a capacidade atual para o intervalo temporal escolhido
- 4. Escolhe-se adicionar para criar um novo intervalo ou editar se se pretende editar o intervalo escolhido.

|                          |                            |                          |          |             |             |          |              |                                         |              | E+<br>Sair |
|--------------------------|----------------------------|--------------------------|----------|-------------|-------------|----------|--------------|-----------------------------------------|--------------|------------|
| Capacidade de inoculação | Disponibilidade de vacinas | Locais de vacinação      |          |             |             |          |              |                                         |              |            |
|                          |                            |                          |          | Perio       | odo         |          |              |                                         |              |            |
| Unidade de Saúde         | DR J PAULINO - 3113400     |                          |          | - 22-0      | 2-2021 28-0 | 2-2021   |              |                                         |              |            |
|                          | 🧧 Gestão de Capacidade de  | Vacinação Deterreterrete |          |             |             | *******  |              | 500000000000000000000000000000000000000 | ************ |            |
|                          |                            |                          |          |             |             |          |              |                                         |              |            |
|                          | EDITAR CAPACIDAD           | E                        |          |             |             |          |              |                                         |              |            |
|                          |                            |                          | Perio    | do.         |             |          |              |                                         |              |            |
|                          |                            |                          | Data li  | nício 22.02 | 2024        | Data I   | Fim 28.02.20 | 124 <b>(</b>                            |              |            |
|                          |                            |                          | Data     | 22-02-      | 2021        | U Data   | 20-02-20     |                                         |              |            |
| CAPACIDA                 |                            |                          |          |             |             |          |              |                                         |              |            |
| Die Comon                |                            |                          |          |             |             |          |              |                                         |              |            |
| Dia Semana               |                            |                          |          |             |             |          |              |                                         |              |            |
| Segunda feira            |                            |                          |          |             | _           |          |              |                                         |              |            |
| Terça feira              | Dia Semana                 | Hora Inicio              | Hora Fim | Capacidade  | Hora Inicio | Hora Fim | Capacidade   | Capacidade do dia                       |              |            |
| Quarta feira             | Domingo                    |                          |          |             |             |          |              |                                         |              |            |
| Quinta feira             | Segunda terra              | 08:00                    | 12:00    | 20          | 40.00       | 40.00    | 25           | 05                                      |              |            |
| Sexta feira              | Ouarta faira               | 08:00                    | 12:00    | 30          | 12:00       | 19:00    | 35           | 35                                      |              |            |
| Sabado                   | Quinta feira               |                          |          |             | 14.00       | 13.00    | 55           |                                         |              |            |
|                          | Sexta feira                |                          |          |             |             |          |              |                                         |              |            |
|                          | Sabado                     |                          |          |             |             |          |              |                                         |              |            |
|                          |                            |                          |          |             |             |          |              |                                         |              |            |
|                          |                            |                          |          |             |             |          |              |                                         |              |            |
|                          |                            |                          |          |             |             |          |              |                                         |              |            |
|                          |                            |                          |          |             |             |          |              |                                         |              |            |
|                          |                            |                          |          |             |             |          |              |                                         |              |            |
|                          |                            |                          |          |             |             |          |              | Sair                                    | Gravar       |            |
|                          |                            |                          |          |             |             |          |              |                                         |              | ,          |

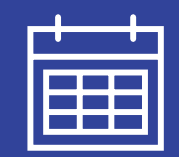

#### 3. Parametrização de Quantidade de Vacinas e Laboratórios

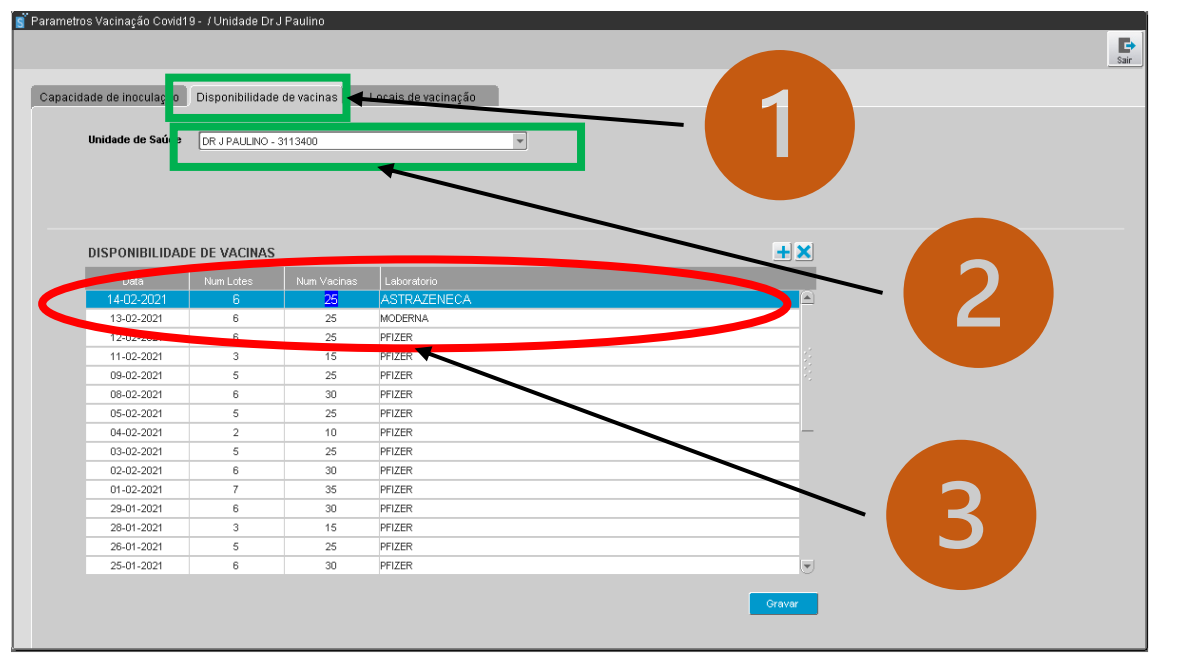

No ecrã de Parametrização do Processo de Vacinação é igualmente possível definir a quantidade de vacinas disponível por dia. Para tal deve-se:

- 1. Escolher o separador de disponibilidade de vacinas
- 2. Confirmar a unidade de saúde
- Alterar a quantidade de vacinas disponíveis e respetivo laboratório.

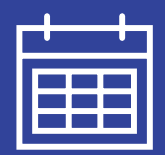

#### 3. Parametrização de Locais de Vacinação

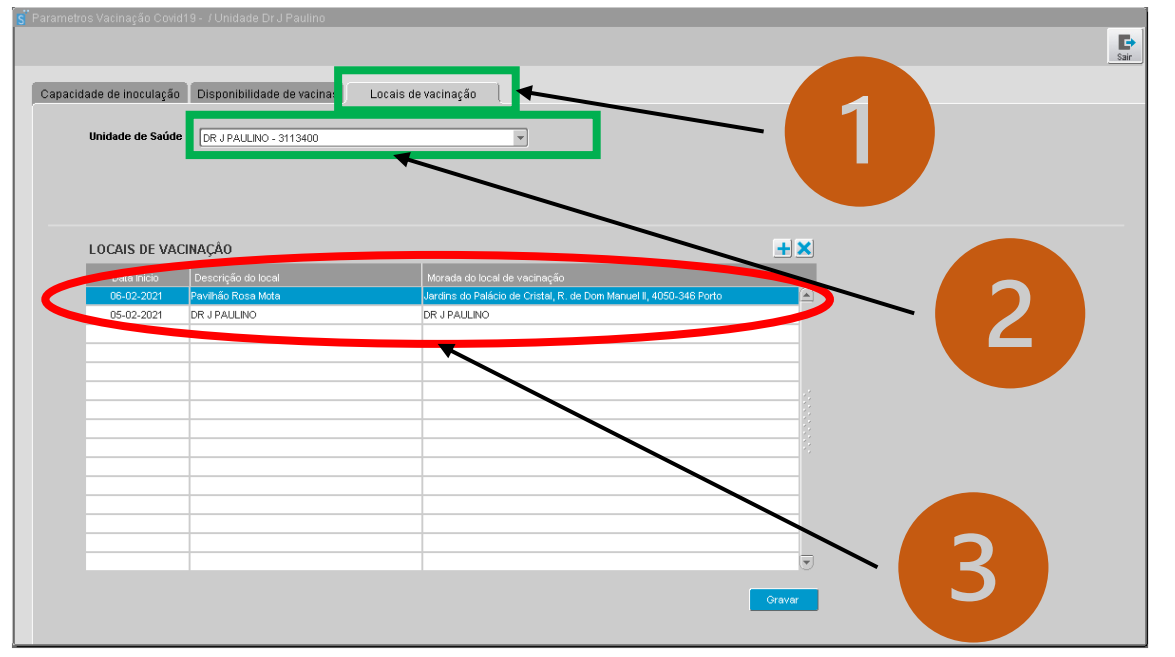

No ecrã de Parametrização do Processo de Vacinação é também possível definir os locais onde se pretende inocular os utentes. É aplicável em situações em que o local de inoculação não é a unidade de saúde. Para tal deve-se:

- 1. Escolher o separador locais de vacinação
- 2. Confirmar a unidade de saúde
- Alterar o local de inoculação através da introdução de um nome abreviado para a designação do local e definir a morada do local de vacinação.

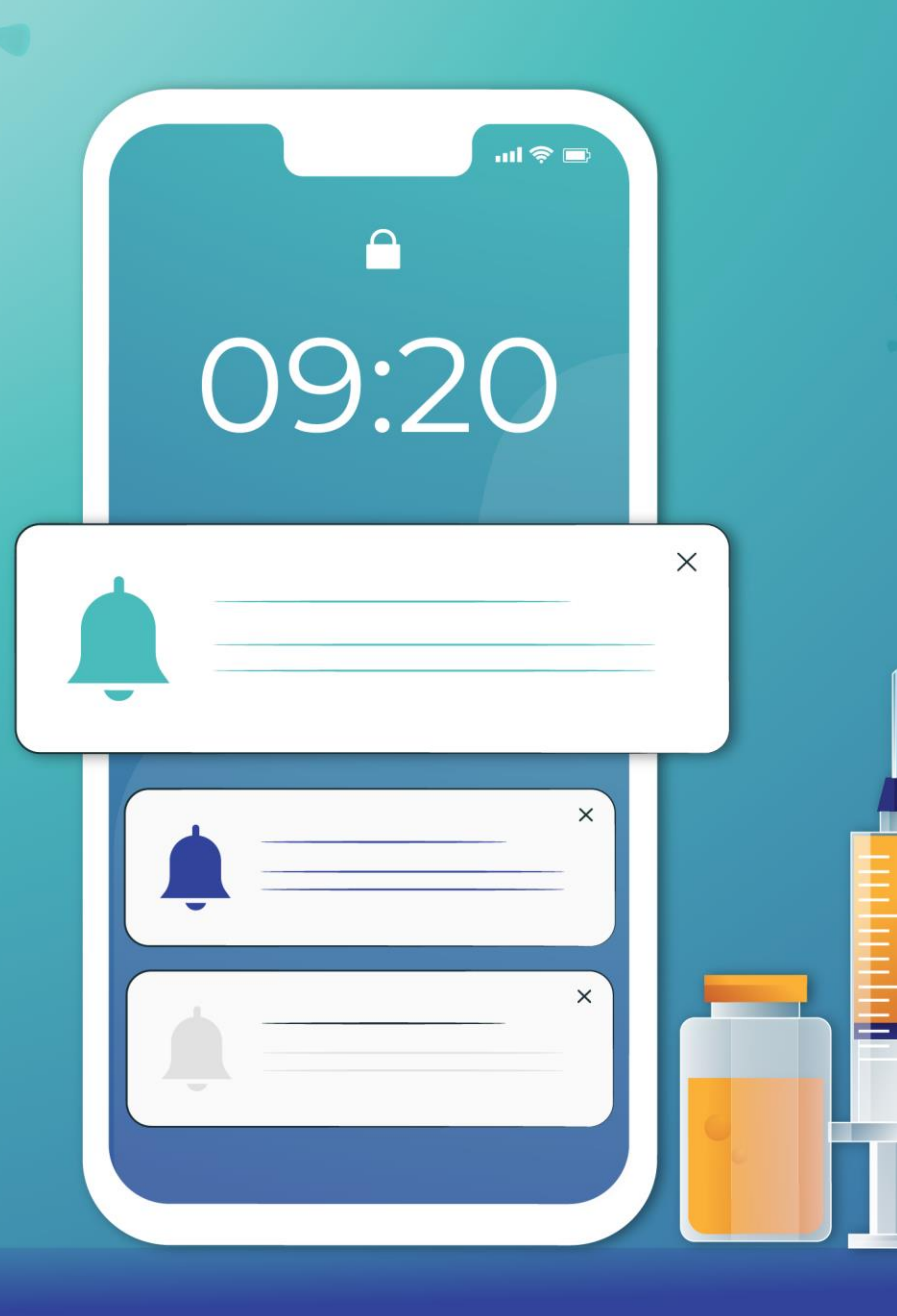

# OBRIGADO

| 9 | REPÚBLICA<br>PORTUGUES |
|---|------------------------|
|   | SALIDE                 |

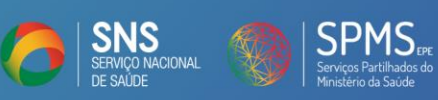